# NAVODILA ZA DOSTOP DO OBLAKA 365

## Kaj je Oblak 365, kaj je Office 365

**Oblak 365** je spletna aplikacija, ki povezuje ArnesAAI z oblačnimi storitvami Microsoft Office 365. Gre za popolno rešitev: učencem, učiteljem in drugim delavcem v izobraževalnih organizacijah, ki so vključene v Oblak 365, omogoča enostaven dostop do različnih storitev.

**Office 365** so oblačne storitve in orodja, ki omogočajo sodelovanje in komunikacijo med vsemi udeleženci v izobraževanju. Združljive so z različnimi operacijskimi sistemi, kar zagotavlja neovirano in varno mobilno delo z različnimi napravami.

Office 365 je paket storitev, ki vključuje elektronsko pošto, digitalno shrambo, orodja za avdio in video komunikacijo, deljenje dokumentov in hkratno delo na njih. Vsa ta orodja so med seboj tesno povezana s tvojo šolsko e-identiteto.

**Varna digitalna shramba** omogoča shranjevanje naših dokumentov in datotek, ki lahko skupaj obsegajo do 1000 GB (1TB). Digitalna shramba omogoča tudi **preprosto deljenje dokumentov** s sošolci in učitelji, pa tudi s prijatelji iz drugih šol. Do dokumentov se dostopa preprosto, omogočen pa vam je tudi popoln nadzor nad deljenimi dokumenti.

Brezplačno si namestimo programe Word, Excel in PowerPoint iz zbirke Office na do 10 naprav.

#### Dostop do oblaka 365 se nahaja na spletni povezavi:

https://o365.arnes.si/

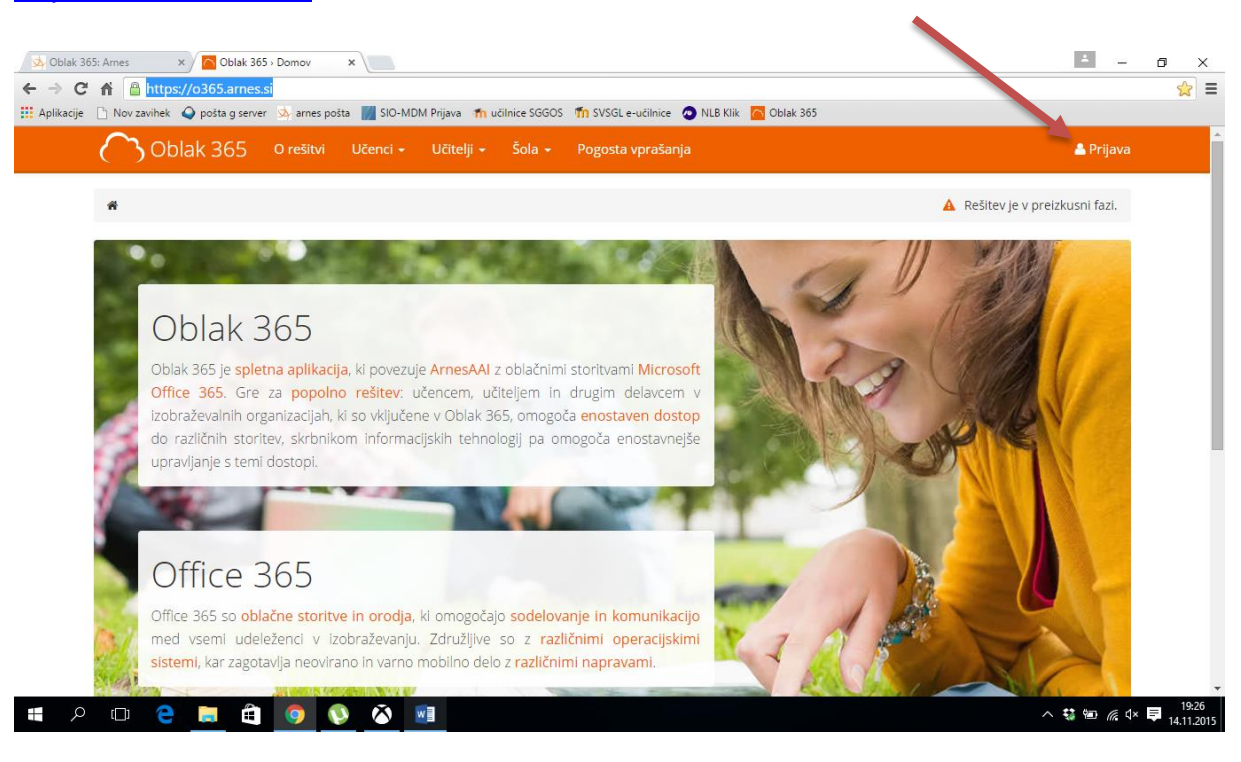

| an anna a' a Rossanna an Rossan a' Rhanna Arbaine a' An                                                                   | the traping a second                             |  |
|----------------------------------------------------------------------------------------------------|--------------------------------------------------|--|
| 🖄 https://ds.aai.ames.si/simplesaml/saml2/sp/idpdisco.php?entityID=https%3A%2F%2Fo365.ames.si%2Fs 🔎 👻 🗎 d 🖬 Hotmail - Mic | crosoft Windows 🖄 Izberite IdP domače organiz ×  |  |
|                                                                                                    |                                                  |  |
| 1                                                                                                    |                                                  |  |
| arnesAAI                                                                                                    |                                                  |  |
|                                                                                                    |                                                  |  |
| Stvenščina   English   Deutsch   Italiano   Magyar   Hrvatski   Français   Español   русский язык   Bokmål   Nynorsk   F  | Português   日本語   بردينة   بارسي Português   日本語 |  |
|                                                                                                    |                                                  |  |
|                                                                                                    |                                                  |  |
| Izberite dP, na katerem se boste avtenticirali:                                                                           |                                                  |  |
|                                                                                                    |                                                  |  |
| Arnes v Izberite                                                                                                    |                                                  |  |
| Shrani kot privzeto izbiro                                                                                                |                                                  |  |
|                                                                                                    |                                                  |  |
| Copyright © 2007-2014 Feide RnD   piškotki                                                                                | ~~~~~°                                           |  |
|                                                                                                    |                                                  |  |

V tem oknu izberite **Srednja vzgojiteljska šola in gimnazija Ljubljana** in nato dobite okno, v katerem se **vpišete z vašim AAI računom.** 

| 🗲 🐑 🖉 https://dp.aai.ames.si/simplesami/module.php/core/loginuserpassorg.php?AuthState=_b0ae?feef586d: 🔎 = 🔒 C 📑 Hotmail_microsoft Windows                                                                                                    | bniško i X |
|----------------------------------------------------------------------------------------------------|------------|
| NetiD<br>Geslo<br>Prijava » arnes                                                                                                    |            |
| Slovenščina   English   Deutsch   Italiano   Magyar   Hrvatski   Français  <br>Español   русский ланы   Bokmil   Nymorsk   Português   日本語   العناية   حالت المحالية   المحالية   المحالية   محالية   محالية |            |
| arnes Aai-podpora@arnes.si   piškotki                                                                                                    |            |

Nato izberete Da nadaljuj

| A REAL PROPERTY OF A REAL PROPERTY OF A REAL PROPER | And the second second s |                                  |            |
|----------------------------------------------------------------------------------------------------|----------------------------------------------------------------------------------------------------|----------------------------------|------------|
| https://idp.aai.ames.si/simplesaml/module.php/consent/getco                                                                                                    | nsent.php?Stateld=_b0ae7feef586d12783 🔎 🗧 🖨 🖒 💶 Hotmail - Microsoft Windows                                                                                                    | À Odločitev o privolitvi posre 🗙 |            |
| r                                                                                                    |                                                                                                    |                                  |            |
| arnesAAI 🖄                                                                                                    |                                                                                                    |                                  |            |
| Slovenščina   English   Deutsch   Italiano   Magyar Lav                                                                                                    | atski   Français   Español   русский язык   Bokmål   Nynorsk   Português   日本                                                                                                    | بردر الرية إيارسي (語             |            |
| Pravkar se nameravate prijaviti v stravev Oblak 365. N<br>Ali se s tem strinjate?                                                                                                    | vled postopkom prijave bo IdP tej storitvi posredoval atribute, ki vsebujejo infor                                                                                                    | macije o vaši identiteti.        |            |
| Zapomni si z volitev.                                                                                                    |                                                                                                    |                                  |            |
| Da, nadalju Ne, prekliči<br>Politika zasebnosti za ta SP Oblak 365                                                                                                    |                                                                                                    |                                  |            |
|                                                                                                    |                                                                                                    |                                  |            |
| Atributi, ki bodo poslani SPju                                                                                                    |                                                                                                    |                                  |            |
| ID uporabnika na domači organizaciji                                                                                                    |                                                                                                    |                                  |            |
| leard.zajmi@sggos.si                                                                                                    |                                                                                                    |                                  |            |
| schacExpiryDate<br>999912312359597                                                                                                    |                                                                                                    |                                  |            |
| schacUUID                                                                                                    |                                                                                                    |                                  |            |
| eec0b89e-ea4d-4f78-950e-7d5265146672                                                                                                    |                                                                                                    |                                  |            |
| Primarna vloga                                                                                                    |                                                                                                    |                                  |            |
| student                                                                                                    |                                                                                                    |                                  |            |
| Prikazno ime                                                                                                    |                                                                                                    |                                  |            |
| Leard Zajmi                                                                                                    |                                                                                                    |                                  |            |
| Copyright © 2007-2014 Feide RnD   piškotki                                                                                                    |                                                                                                    |                                  |            |
|                                                                                                    |                                                                                                    |                                  |            |
|                                                                                                    |                                                                                                    |                                  | SI . #= 4. |

1. Po prijavi vas glede na različno uporabo brskalnika postavi v spodnje okno, kjer izberete desno spodaj **Uporabniško središče**,

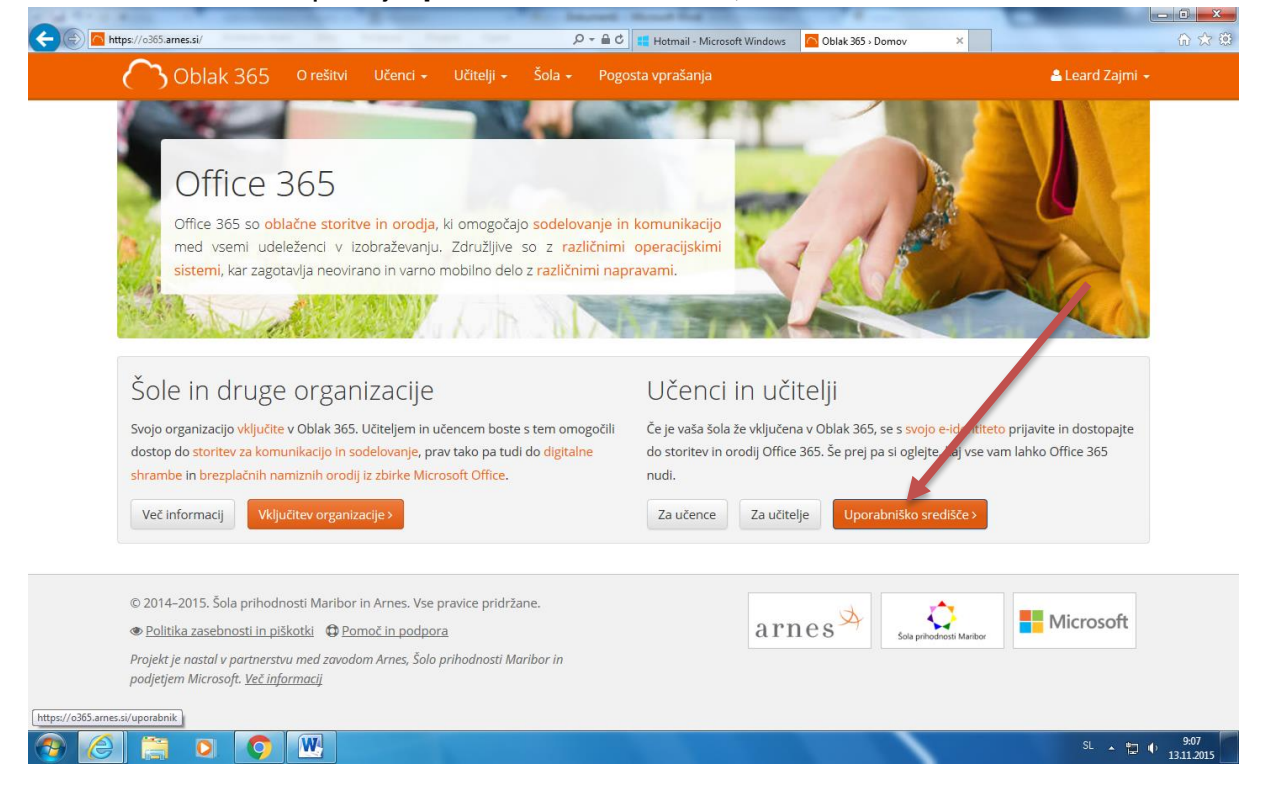

2. Ali pa kar v okno, ki sledi izbiri Uporabniško središče.

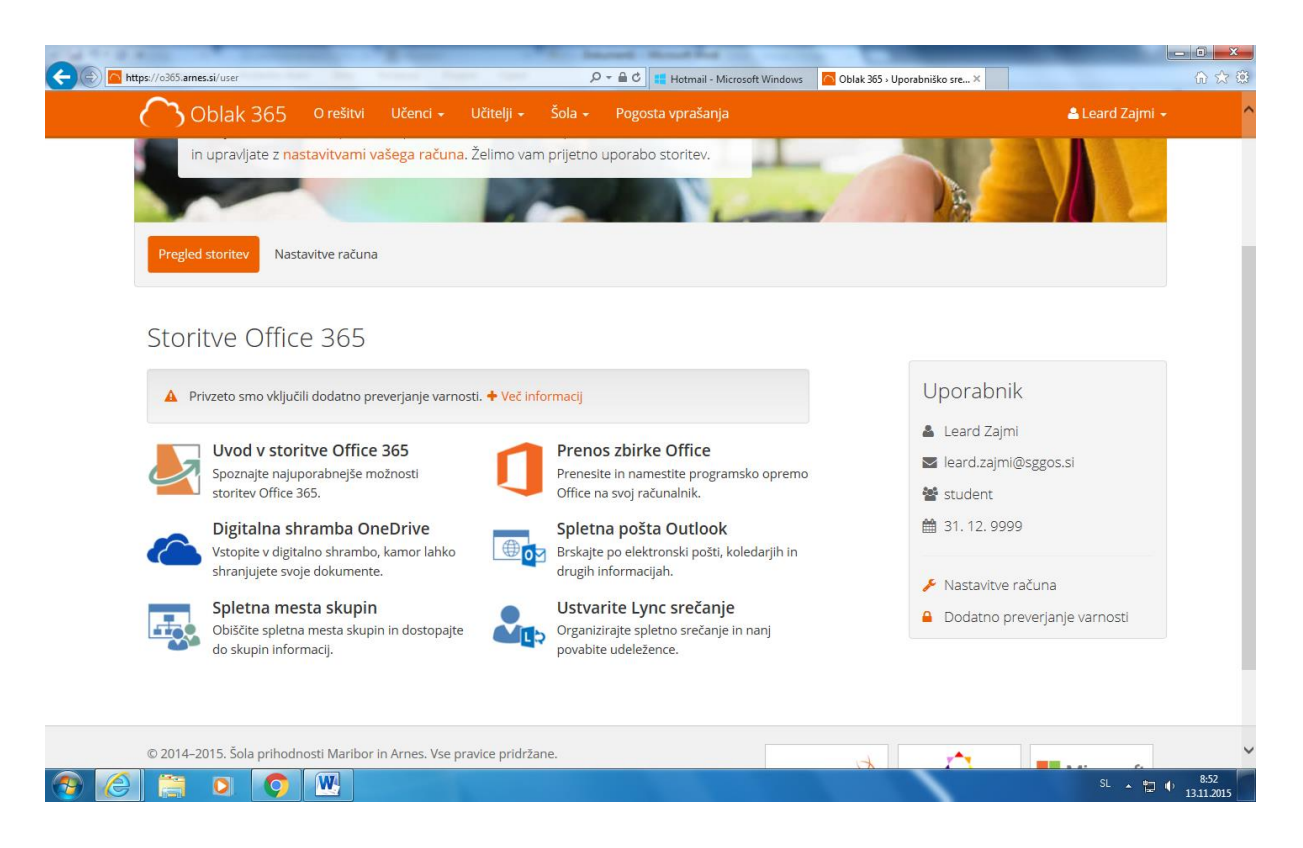

Da boste ta program lahko uporabljali, morate najprej odstraniti **dodatno preverjanje varnosti**. Če je ta opcija vključena, imamo pri uporabi veliko težav. Na forumih je bilo veliko dialoga na to temo, zato stari uporabniki priporočajo, da to izključimo in potem lahko nemoteno delamo. (bomo videli <sup>©</sup>)

Desno spodaj se nahaja Dodatno preverjanje varnosti in to izberemo.

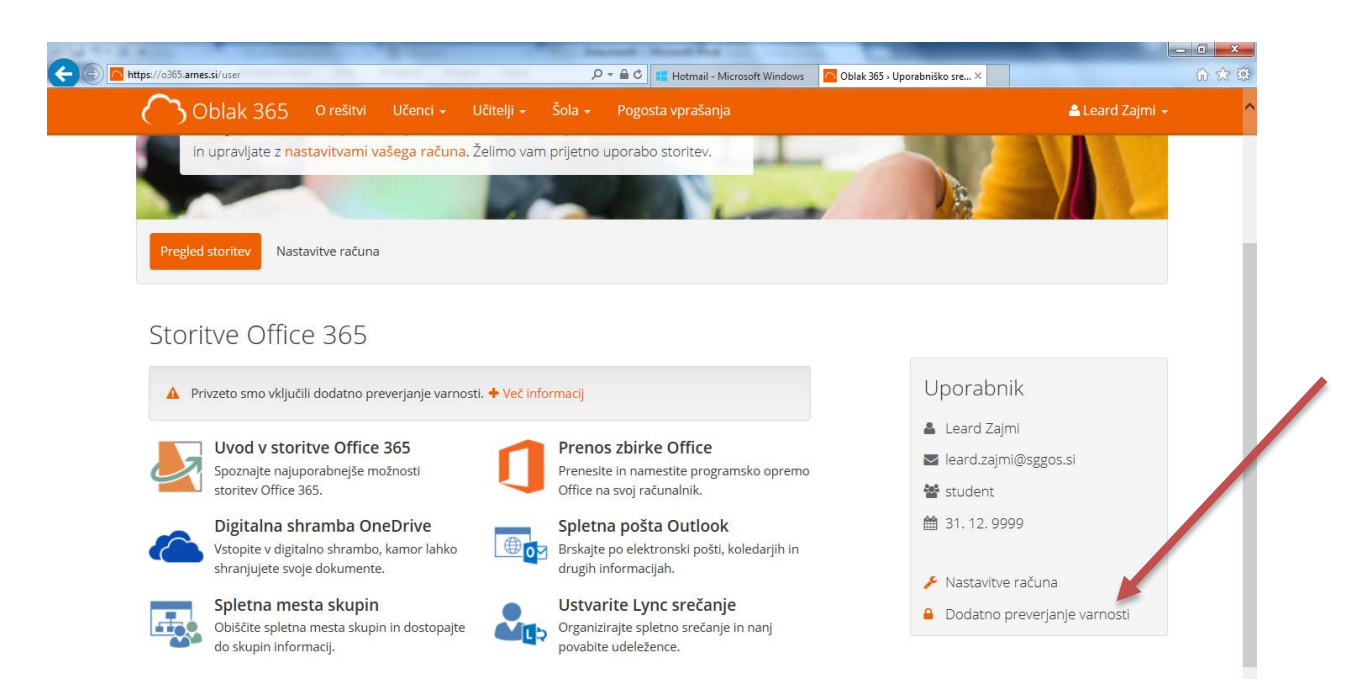

Pokaže se spodnje okno, kjer v opciji **Dodatno varnostno preverjanje** izberemo **Izklopljeno** in nato **Shrani**.

| -                  | A Contract of the second second s |                     |
|--------------------|----------------------------------------------------------------------------------------------------|---------------------|
| ( <del>(</del> ))) | ttps://o365.ames.si/user/settings=mfa-settings                                                                                                    | 6 ☆ 🎕               |
|                    | Oblak 365 O rešitvi Učenci - Učitelji - Šola - Pogosta vprašanja                                                                                                    | 🚢 Leard Zajmi 🚽 🔷 🔨 |
|                    | E-poštni naslov<br>Nanj boste prejeli pomembna obvestila o storitvi Oblak 365, na primer obvestilo o<br>poteku veljavnosti vašega računa.                                                                                                    |                     |
|                    | leard.zajmi@sggos.si                                                                                                    |                     |
|                    | Shrani                                                                                                    |                     |
|                    | Dodatno varnostno preverjanje<br><sup>Z</sup> izklopom dodatnega preverjanja varnosti onemogočite i krop do programov<br>office ter uporabo Office 365 na mobilnih napravola mamiznih odjemalcih. <sup>Kadarkoli</sup> lahko spremenite podrobnosti dodatnega varnostnega<br>ustvarite novo enkratno geslo.                                                                                                    | a preverjanja in si |
|                    | Po spremembi se odjavite in ponovno zaženi evaš brskalnik. Podrobnosti Novo geslo<br>zklopljeno<br>Shrani                                                                                                    |                     |
|                    | © 2014–2015. Šola prihodnosti Maribor in Arnes. Vse pravice pridržane.                                                                                                    | ••••                |

Ko smo vse to opravili, se moramo **odjaviti**, zapreti brskalnik in se **ponovno prijaviti**. S tem smo izklopili dodatno preverjanje varnosti za naš AAI račun.

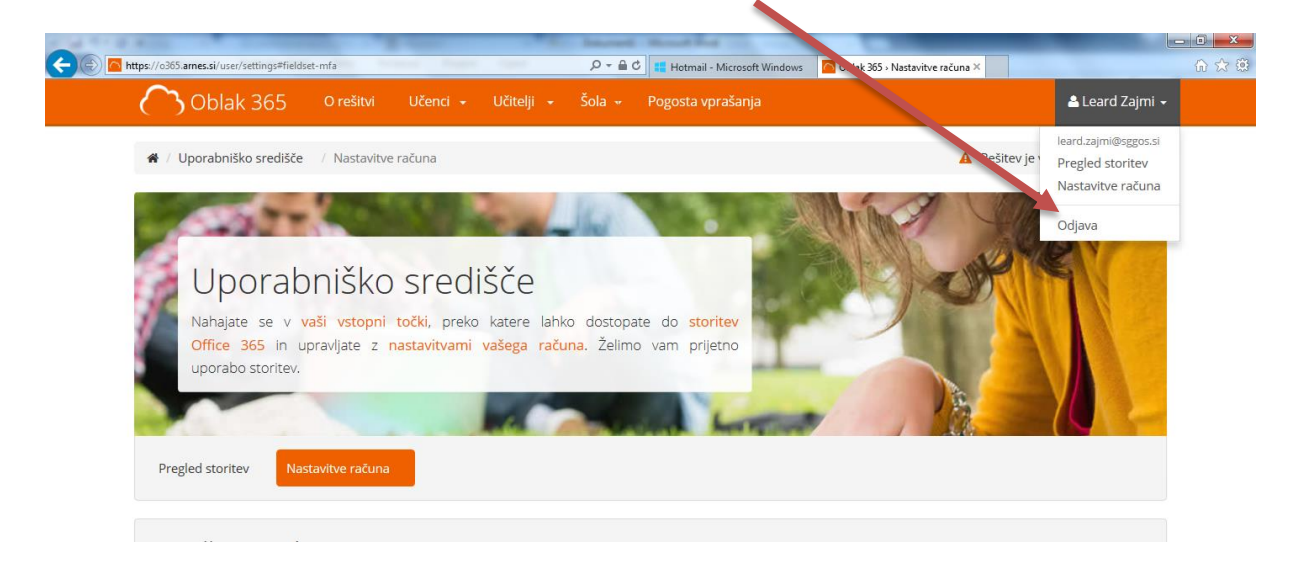

Odjavi, zapri brskalnik in se ponovno prijavi: htps://o365.arnes.si

Po prijavi vas glede na različno uporabo brskalnika postavi v spodnje okno, kjer izberete desno spodaj **Uporabniško središče,** ali pa kar v okno, ki sledi izbiri **Uporabniško središče.** 

Tako se boste v bodoče prijavljali in delali.

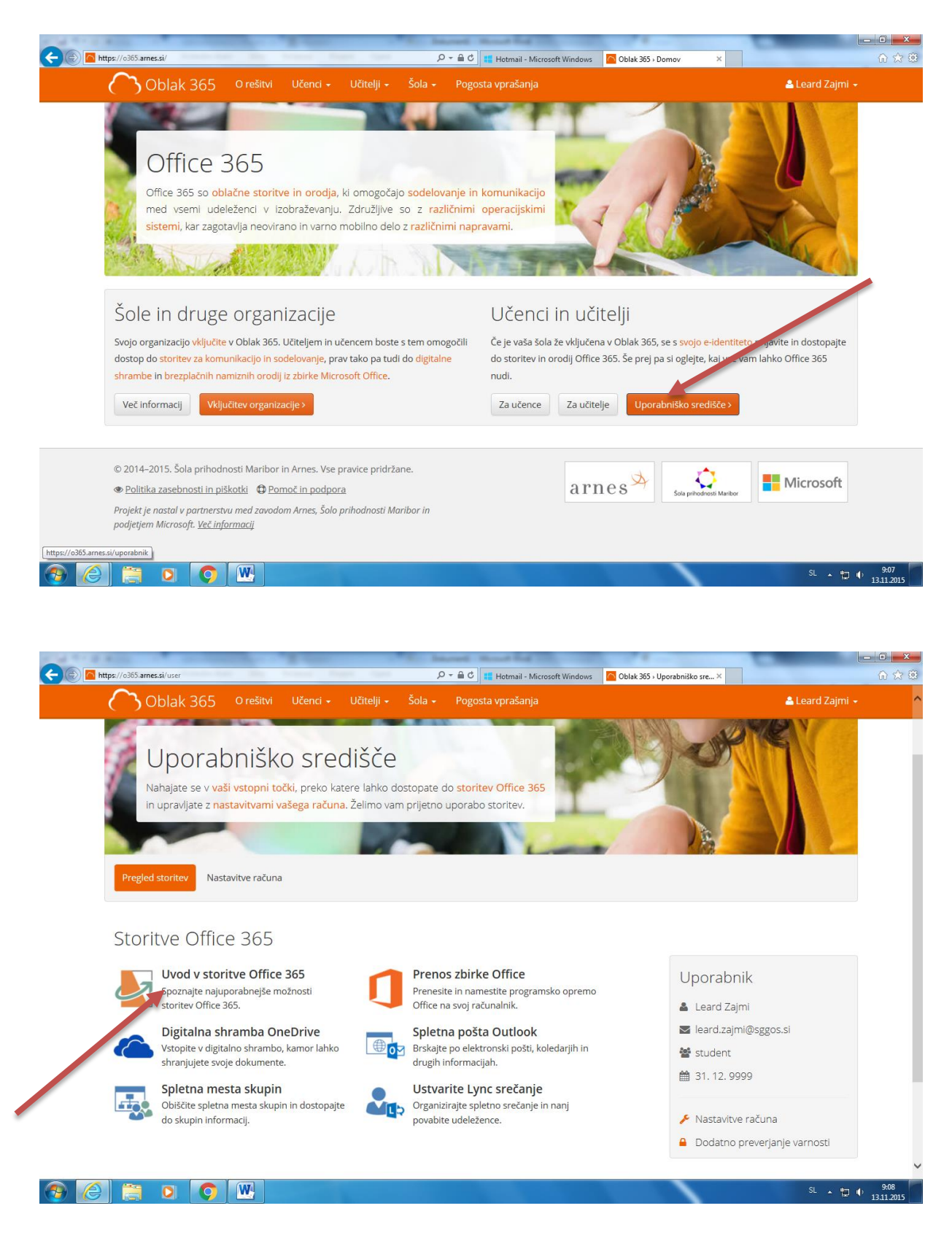

To je sedaj naše uporabniško središče, kjer lahko začnemo z delom. Če bi želeli najprej prenesti **Prenos zbirke Office**, to izberemo, sledimo navodilom in prenesemo programe na našo izbrano napravo.

Lahko pa si najprej izberemo **Uvod v storitve Office 365**. Sledi preverjanje, pokaže se spodnje okno in izberemo **Da nadaljuj**.

| Blovenščina   Englis                                                                                  | sh   Deutsch   Umano   Magyar   Hrvatski   Français   Español   русский язык   Bokmål   Nynorsk   Português   日本語   أسربية   يزسي المربية اليرسي ا                                |
|----------------------------------------------------------------------------------------------------|----------------------------------------------------------------------------------------------------|
| Pravkar se namera<br>informacije o vaši                                                               | avato mjaviti v storitev Microsoft Office365 Bridge - sggos.si. Med postopkom prijave bo IdP tej storitvi posredoval atribute, ki vsebuje<br>je niliteli. Ali se s tem strinjate? |
|                                                                                                    | rivolitev.                                                                                                    |
| Zapo rsi p                                                                                            |                                                                                                    |
| Da, nadalju Ne                                                                                        | e, preklič                                                                                                    |
| Da, nadalju Ne<br>Politika zasebnost                                                                  | e, prekličj<br>Il za ta SP Microsoft Office365 Bridge - sggos.si                                                                                                    |
| Da, nadalju Ne<br>Politika zasebnost                                                                  | e, prekličj<br>li za ta SP Microsoft Office365 Bridge - sggos.si<br>o <b>poslani SPju</b>                                                                                         |
| Da, nadalju Ne<br>Politika zasebnost<br>Atributi, ki bodo<br>ID uporabnika                            | e, prekličj<br>li za ta SP Microsoft Office365 Bridge - sggos.si<br>o poslani SPju<br>na domaći organizaciji                                                                      |
| Da, nadalju Ne<br>Politika zasebnost<br>Atributi, ki bodk<br>ID uporabnika<br>leard.zajmi@            | e, prekličj<br>li za ta SP Microsoft Office366 Bridge - sggos.si<br>o poslani SPju<br>na domaći organizaciji<br>sggos.si                                                          |
| Da, nadalju<br>Politika zasebnost<br>Atributi, ki bodu<br>ID uporabnika<br>leard.zajmi@:<br>schacUUID | e, preklič]<br>il za ta SP Microsoft Office365 Bridge - sggos.si<br>o poslani SPju<br>na domaći organizaciji<br>sggos si                                                          |

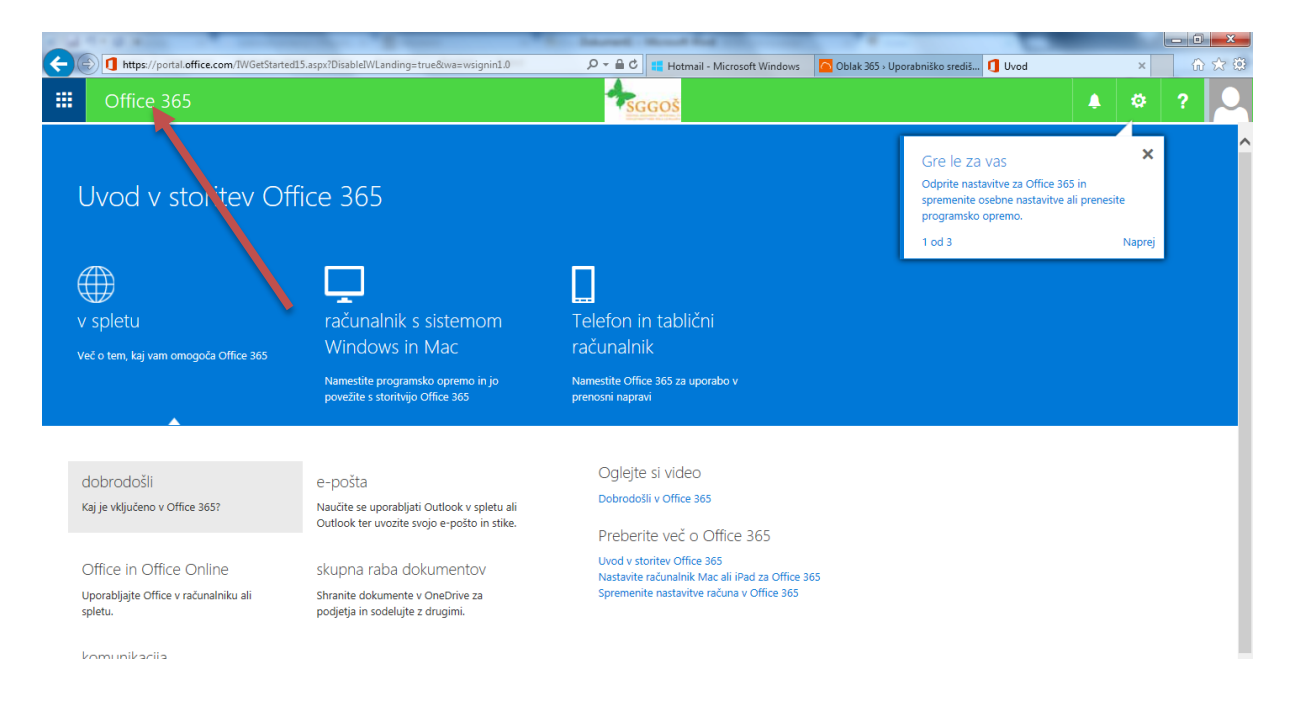

Tu lahko spremenite osebne nastavitve, če seveda želite in nato izberete Office 365.

| te v vrstico s priljubljenimi tako, da izb<br>Office 365 Osnovno                                           | erete <del>*</del> , ali tako, da uvozite svoje priljubljene.                                                                                                    | ¢ ?              |
|----------------------------------------------------------------------------------------------------|----------------------------------------------------------------------------------------------------|------------------|
|                                                                                                    |                                                                                                    |                  |
|                                                                                                    | Namestite Office v PC                                                                                                    |                  |
| Pozdravljeni, .                                                                                            | Word         Exel         PowerFoint         Cuttook         CheNote           Ali imate računalnik Macintosh? Za namestitev se v računalniku Macintosh vpišite v Office 365.         Namesti zdaj                                                                                                    |                  |
| OneNote za učitelje                                                                                        | Pametni telefon ali tabilcat Dobite Office v svoje naprave Odpravljanje težav z namestitvijo<br>Naučite se nastaviti e-pošto in programe storitve Office 365 v napravi                                                                                                    |                  |
| Bodite ves čas organizirani in sledite<br>napredku študentov. Pomagajte študentom<br>sodelovati med seboj. | Sodelujte z drugimi s programi Office Online                                                                                                    |                  |
| Ustvante zvezek za predavanja programa<br>OneNote                                                          | Image: Solidar     Image: Solidar     Image: Solida |                  |
|                                                                                                    |                                                                                                    |                  |
|                                                                                                    | Deke Video Ward Online Excel Online Online Creaticas Online Sway                                                                                                    |                  |
| 오 💷 🤤 📄 🛱                                                                                                  | o 🗴 🔊                                                                                                    | ۹ <u>۵</u> (۲۵ م |

Tu pa sedaj lahko izbirate med možnostmi, da delate v oblaku (**Online**), ali pa nameščate na svoje enote.

|                                                                                               |                                                                                                    | instanti in                                                    | and they                                                                                                    |                                                                                                    |                                                                                                    |
|-----------------------------------------------------------------------------------------------|----------------------------------------------------------------------------------------------------|----------------------------------------------------------------|----------------------------------------------------------------------------------------------------|----------------------------------------------------------------------------------------------------|----------------------------------------------------------------------------------------------------|
| Image: https://office.live.com/start/Word.aspx?                                               | auth=28ks=48knf=1                                                                                                    | <u></u> 5 ≞ - Q                                                | Hotmail - Microsoft 🦰 Oblak 365 »                                                                                                    | Uporabniš 🚺 Uvod                                                                                                    | Microsoft Word O × 🔐 🏠                                                                                                    |
| Word Online                                                                                   |                                                                                                    |                                                                | Prene                                                                                                    | esite Word za svojo napravo 🛛 N                                                                                                    | loj račun leard.zajmi@sggos.si   Izj                                                                                                    |
| Nedavno                                                                                       | NOVO na mestu One                                                                                                    | Drive za podjetja                                              |                                                                                                    |                                                                                                    |                                                                                                    |
| Ko se boste naslednjič vrnili sem, boste<br>videli svoj seznam nedavno odprtih<br>dokumentov. |                                                                                                    | Nealov<br>Mel<br>Mel<br>Mel<br>Mel<br>Mel<br>Mel<br>Mel<br>Mel | Hatter<br>1 Mart 1<br>2 Mart 1<br>2 Mart 1 | Nacion<br>Harri II<br>Martin Martine and a state and a state and a state<br>and a state and a state and a state and a state<br>a state<br>Nacional State and a state and a state and a state<br>a state<br>Nacional State and a state and a state and a state<br>Nacional State and a state and a state and a state<br>Nacional State and a state and a state and a state<br>Nacional State and a state and a state and a state<br>Nacional State and a state and a state and a state<br>Nacional State and a state and a state and a state<br>Nacional State and a state and a state and a state and a state<br>Nacional State and a state and a state and a state and a state<br>Nacional State and a state and a stat | Image: State State |
|                                                                                               | Nov prazen dokument                                                                                                    | Prezna predloga z<br>ionskim načrtom                           | Prazna predloga za načrt<br>poročila                                                                                                    | Prazna predloga za načrt<br>s ploskvijo                                                                                                    | Načrtovalnik potovanja                                                                                                    |
|                                                                                               | Indication of the second second secon | 2015                                                           | Pake optical                                                                                                    | Contract of the second second                                |                                                                                                    |
|                                                                                               | Letak za dogodek                                                                                                    | Koledar 2015                                                   | Študentsko poročilo                                                                                                    | Življenjepis (časovna<br>pemica)                                                                                                    | Življenjepis (formalni<br>načrt)                                                                                                    |
| Odpri iz gostitelja OneDrive za<br>podjetja                                                   |                                                                                                    | norme<br>The<br>Same<br>Same                                   |                                                                                                    | Native bookers                                                                                                    | Silvestrono<br>PRANOVARJE<br>MENI                                                                                                    |
| 🚯 Spremeni jezik                                                                              |                                                                                                    | Webser We                                                      | Pripomočki za ljudi s posebnimi                                                                                                    | potrebami Zasebnost in piškotki i                                                                                                    | Pravno Blagovne znamke © 2015 Micro:                                                                                                    |
|                                                                                               | W                                                                                                    |                                                                |                                                                                                    |                                                                                                    | SL 🔹 🛱 🌵 9:10                                                                                                    |

Spodaj bom prikazala primer, da izberemo Word Online.

Izberem prazen dokument.

Včasih ampak zelo zelo redko se pojavi spodnje okno, malo počakate in izberete Poizkusite znova. Mogoče morate to narediti tudi večkrat.

| <del>(</del> ) | https://office.live. | com/start/word.aspx? | ec=1&auth=0&originalauth | =2# P                       | - ac 📰  | Hotmail - Micro | soft 🦰 Obl | lak 365 » Uporat | oniš 🚺 Uvod | 1              |        | Microsoft Word O ×              |
|----------------|----------------------|----------------------|--------------------------|-----------------------------|---------|-----------------|------------|------------------|-------------|----------------|--------|---------------------------------|
|                | Word Online          | e                    |                          |                             |         |                 |            |                  |             |                |        | Prenesite Word za svojo napravo |
| DATOTE         | KA OSNOVNO           | VSTAVLJANJE          | POSTAVITEV STRANI        | POGLED PREGLEJ              |         |                 |            |                  |             |                |        |                                 |
| 5              | 👘 🐰 Izreži           | Calibri (Telo)       | - 11 - A A &             | 目・目・信相                      | AaBbCc  | AaBbCc          | AaBbCo     | AaBbCc           | AaBbCc      | <b>M</b> h Naj | it     |                                 |
| Ċ              | Prilepi 🕞 Kopiraj    | K <u>L P</u> also    | x, x' 💒 - 🛕 -            | = = = ‡: • <b>&gt;</b> ¶ ₹4 | Navadno | Brez razmik     | Naslov 1   | Naslov 2         | Naslov 3    | - ab Zan       | ienjaj |                                 |
| Razveljavi     | Odložišće            |                      | Pisava                   | Odstavek                    |         |                 | Slogi      |                  |             | Ureja          | nje    |                                 |
|                |                      |                      |                          |                             |         |                 |            |                  |             |                |        |                                 |
|                |                      |                      |                          |                             |         |                 |            |                  |             |                |        |                                 |

# Novega dokumenta žal ni bilo mogoče ustvariti

Lahko poskusite znova čez nekaj minut ali pa se takoj premaknete v OneDrive za podjetja.

| Poskusite znova | Pojdi na OneDrive za podjetja |  |
|-----------------|-------------------------------|--|
|                 |                               |  |
|                 |                               |  |

Tako pridete v oblačno različico Worda, ki je funkcionalna nekoliko okrnjena, lahko pa preklopite na namizno različico, ki vsebuje vse funkcionalnosti in to tako, da izberete **Odpri v Wordu**.

| A REAL PROPERTY OF A REAL PROPERTY OF A REAL PROPER | station of the local distances in the second                           | Manual Red Coloreston, Name of Street, Name                      |                                              |
|----------------------------------------------------------------------------------------------------|------------------------------------------------------------------------|------------------------------------------------------------------|----------------------------------------------|
| E https://sggos-my.sharepoint.com/per                                                                                                    | rsonal/leard_zajmi_sggos_si/_layouts/15/WopiFrame.aspx?sourced 🔎 🖛 🗎 🖒 | 🚦 Hotmail - Microsoft 🧧 Oblak 365 > Uporabniš 🚺 Uvod             | 📑 Dokument.docx 🗙 🔐 🛱                        |
| III Word Online Leard Zajn                                                                                                    | ni Dok                                                                 | ument                                                            | 🔩 Skupna raba 🛛 Leard Zajmi                  |
| DATOTEKA OSNOVNO VSTAVLJANJE                                                                                                    | POSTAVITEV STRANI PREGLED POGLED Povejte, kaj želit                    | e narediti 🛛 💡 🛛 ODPRI V WORDU                                   |                                              |
| Pilepi       Mopingi       Calibi         Razveljavi       Cološšće       K                                                                                                    | ri (Telo) - 11 - A' A' A' A A A A A A A A A A A A A A                  | AaBbCc AaBbCc AaBbCc AaBbCc AaBbCc<br>Nasiov 2 Nasiov 3<br>Siogi | ♪ Najdi<br><sup>®</sup> Zamenjaj<br>Urejanje |
|                                                                                                    |                                                                        |                                                                  |                                              |
| STRAN 1 OD 1 0 BESED SLOVENŠČINA                                                                                                    | SHR                                                                    | ANJENO                                                           | 100%                                         |
| 📀 🥝 🚞 💿 🧿                                                                                                    |                                                                        |                                                                  | SL 🔺 🛱 🌵 9:14<br>13.11.2015                  |

Izberete V redu.

| A MARK REPORT OF A                                                                                                    | The second second second second second second second second second second second second second second second se | And Internal of                                                                                                    | manut Red The Party of Street                                                                |                                 | _ 0 X                                 |
|----------------------------------------------------------------------------------------------------|----------------------------------------------------------------------------------------------------|----------------------------------------------------------------------------------------------------|----------------------------------------------------------------------------------------------|---------------------------------|---------------------------------------|
| 🗲 💿 🗊 https://sggos-my.sharepoint.a                                                                                                    | com/personal/leard_zajmi_sggos_si/_layouts/15/1                                                                 | NopiFrame.aspx?sourced 🔎 = 🔒 C                                                                                                    | 📕 Hotmail - Microsoft 🦰 Oblak 365 - Uporab                                                   | niš 🚺 Uvod                      | 📓 Dokument.docx 🗙 🖌 🟠 🔅               |
| Word Online Lea                                                                                                    | rd Zajmi                                                                                                    | Doku                                                                                                    | ment                                                                                         |                                 | 🔩 Skupna raba 🛛 🕹 Leard Zajmi         |
| DATOTEKA OSNOVNO VSTAVI                                                                                                    | LIANJE POSTAVITEV STRANI PREGLEI                                                                                | D POGLED Povejte, kaj želite                                                                                                    | narediti 🥊 ODPRI V WORDU                                                                     |                                 |                                       |
| <ul> <li>S</li> <li>Prilepi</li> <li>Azoveljavi</li> <li>Azoveljavi</li> <li>A Ezreži</li> <li>Kopiraj</li> <li>✓ Preslikovalnik oblik</li> <li>Odložšče</li> </ul> | Calibri (Telo) - 11 - A A A<br>K L P alix x, x · · A - Pisava                                                   | <ul> <li>○</li> <li>○</li></ul> | AaBbCc AaBbCc AaBbCc Aa<br>Navadno Brez razmik Nasiov 1 N<br>Siogi                           | BbCc AaBbCc<br>aslov 2 Naslov 3 | P Najdi<br>abc Zamenjaj<br>Urejanje ▲ |
| STRAN 10D 1 0 BESED SLOVENŠČINA                                                                                                    | Gd                                                                                                    | ri dokument                                                                                                    | ejo računalniku. Če so spodnje<br>mjive ali če viru ne zaupate povsem, ne<br>V redu Prekliči |                                 | 1005                                  |
| STRAN 1 OD 1 0 BESED SLOVENŠČINA                                                                                                    |                                                                                                    | SHRAM                                                                                                    | VENO                                                                                         |                                 | 100%                                  |
| 😌 🙆 🚞 🔉                                                                                                    |                                                                                                    |                                                                                                    |                                                                                              |                                 | SL • 🔁 🕂 9:15<br>13.11.2015           |

Izberite svoj račun, če vam ga ponudi, v nasprotnem primeru ga dodate in se prijavite z AAI računom.

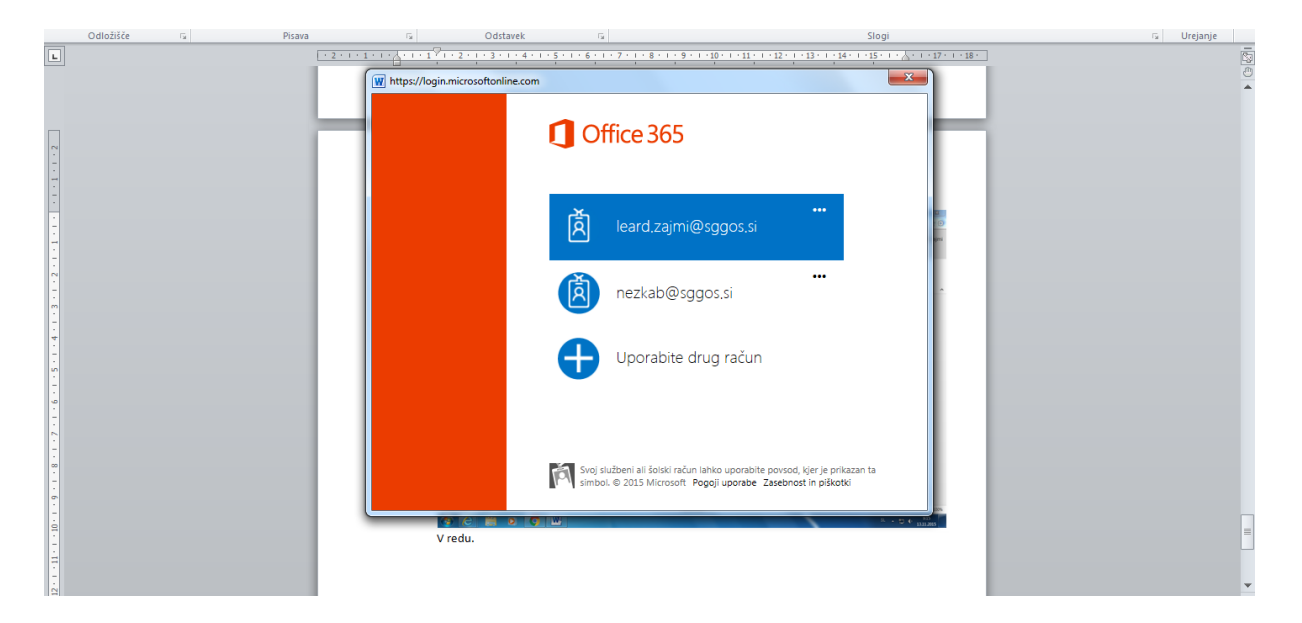

Po uspešni prijavi se nahajate v namizni verzijo Worda, ki ste povezani neposredno z istim dokumentom.

Pri shranjevanju tega dokumenta vam avtomatično ponudi shranjevanje v oblaku OneDrive.

Seveda si lahko namestite Office 365 v svoje naprave (do pet naprav: namizni računalnik, pametni telefon, stacionarni računalnik, tablica, ..)

| iii Office 365                                                                                                    | segos                                                                                                    |                                                                                                    | A Ø ? O |
|----------------------------------------------------------------------------------------------------|----------------------------------------------------------------------------------------------------|----------------------------------------------------------------------------------------------------|---------|
| e                                                                                                    |                                                                                                    |                                                                                                    |         |
| Programska oprema                                                                                                    |                                                                                                    |                                                                                                    |         |
| Office<br>Orodja in dodatki<br>Skype za podjetja<br>Namestitev v namiznem<br>računalniku<br>Telefon in tablični računalnik | Office<br>namestite Office 365 ProPlus s programi različice 2013<br>S tem se bodo v računalnik namestili ti programi: Word, Excel, PowerPoint, OneNote, Ac<br>Word Excel PowerPoint OneNote Access Publisher                                                                                       | Interset     Cuttook, Skype za podjetja, InfoPath in OneDrive za podjetja       Image: Cuttook     Skype za       Image: Cuttook     Skype za       Image: Cuttook     Skype |         |
|                                                                                                    | Jezik Različica:<br>slovenski (Slovenija) S2-bitna različica (priporočeno) (<br>Opomba: če v računalnik, v katerem je že nameščena ta različica sistema Office, namest<br>Oglejte si sistemske zahteve<br>Odpravljanje težav z namestitvijo<br>Kako dobim nove programe različice 2016?<br>Namesti | Dodatne možnosti<br>ite dodatne jezike, se to ne šteje v omejitev števila namestitev.                                                                                                    |         |

### Prenos zbirke podatkov

Na koncu dela, se ne pozabite odjaviti, sploh če niste na svojih napravah.

Toliko za začetek. Želim vam veliko veselja, raziskovanja in uspeha pri delu.